**Processing Steps** Screenshot Log in to concur Concur Log in using this link. Enter CSUSM Login to California State Credentials. Hit **University Identity Provider** log in. Campus Username amsanchez Password ..... Login [Forgot Your Password?] [Need help? Contact IITS] Concur warning Login Warning × updates, click ok. Important Note Your Name and Airport Security: Please make certain that the first, middle, and last names listed in your travel profile are identical to these on the photo identification that you will be presenting at the airport. Due to increased airport security, you may be turned away at the gate if the name on your identification does not match the name on your licket. Please contact your Concur Administrator for any updates to your name in your travel profile prior to booking travel. Thank you Go to the right-Profile • hand corner, click Profile, and then Profile 00 00 00 Settings. Available Open Authorization Requests Expenses Reports Angela M Sanchez Profile Settings | Sign Out 🔀 Acting as other user 🔞 Search by name or ID Q Cancel Start Session

How to enter Personal Car Information for Mileage Expenses:

| Click the <b>Personal</b><br><b>Car</b> tab.<br>(both links route<br>to the same<br>location) | Expense Settings       Prompts are pages that appear when you select a c         Expense Settings       such as Submit or Print.         Expense Information       Personal Car         Expense Delegates       Personal Car         Expense Preferences       Personal Car         Expense Approvers       Personal Car         Favorite Attendees       Submit or Print. |
|-----------------------------------------------------------------------------------------------|----------------------------------------------------------------------------------------------------|
| Click on <b>new</b>                                                                           | Personal Car Registration         This page displays all the personal cars that have been registered. Click New to register another car.         Reimbursement Method: Personal Car - Variable Rates         New       Reimbursement Method: Personal Car - Variable Rates         Vehicle ID       Mileage Rate Type         No cars found for this configuration         |
| Vehicle ID, type<br>Personal and<br>select 1 Personal<br>Car from the drop<br>down.           | Personal Car Registration<br>This page displays all the personal cars that have been registered. Click <b>New</b> to register another car.<br>Reimbursement Method: Personal Car - Variable Rates<br>New Remove                                                                                                    |
| Click <b>Save.</b>                                                                            | Vehicle ID Personal Preferred Car Save                                                                                                    |
| Select this car<br>when expensing<br>mileage claims.                                          | Personal Car Registration         This page displays all the personal cars that have been registered. Click New to register another car.         Rembusement Method. Personal Car - Variable Rates         Vehicle ID       Mileage Rate Type         Personal       1 Personal Car         1 Personal Car       Yes                                                       |